# TNI SMART MEDIAFCHES

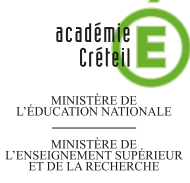

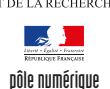

# LES ANIMAUX DE NOS FORÊTS

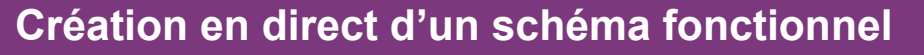

Sur la première page du tableau, les élèves extraient les animaux de la forêt, de la *Galerie* personnelle de ressources. Ils mettent ensuite en évidence les relations alimentaires existantes. Sur la deuxième page, le professeur a préparé le corrigé.

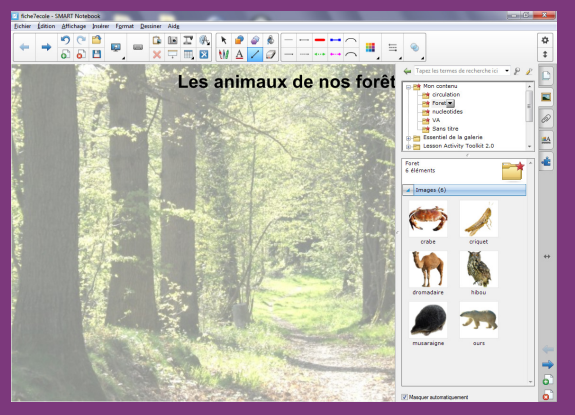

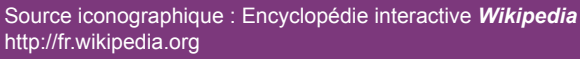

**Outils utilisés** 

Sélecteurs de propriétés utilisés

Galerie

Lignes

Texte

Sélectionner

Attributs des textes

Attributs des lignes

 Arial
 16, ▼

 B
 I
 I

 E
 I

 Arial
 I

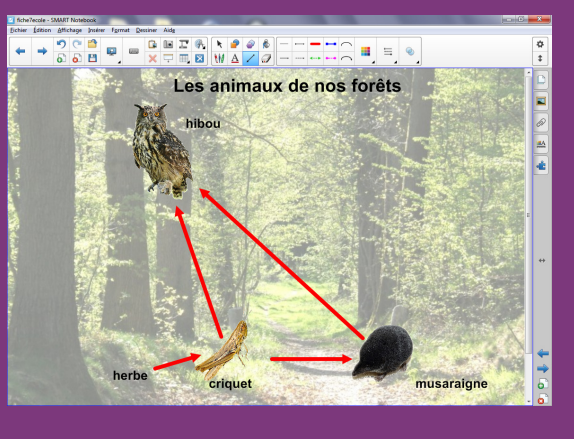

RISE EN MAIN

# Commandes utilisées Afficher les écrans Enregistrer Flèche de menu Propriétés Cloner la page

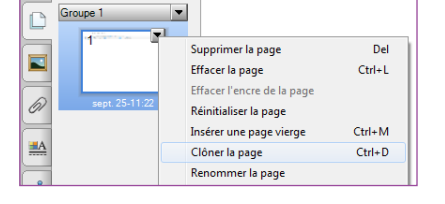

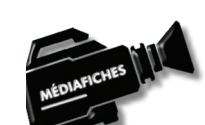

Vidéo sur : http://mediafiches.ac-creteil.fr

Les images nécessaires à l'activité sont à télécharger à l'adresse : http://mediafiches.ac-creteil.fr/IMG/zip/ foret2.zip

Elles sont regroupées dans un dossier nommé foret.

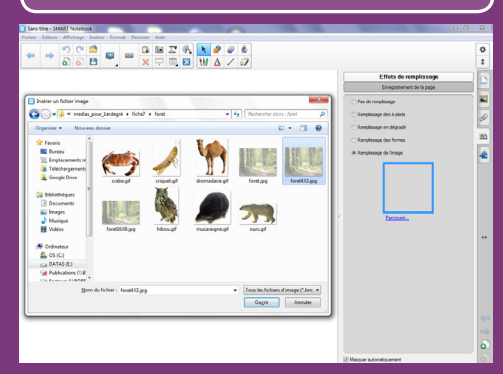

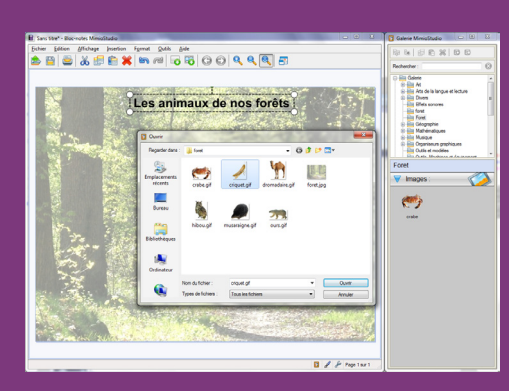

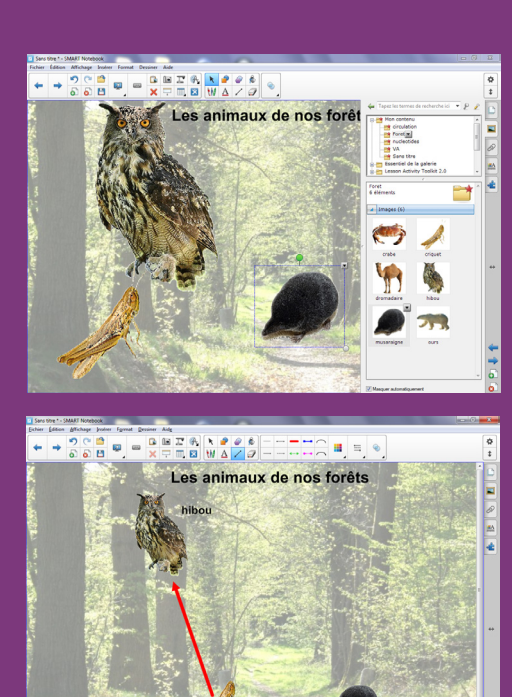

Directeur de publication : William Marois recteur de l'académie de Créteil Directeur de collection : F. Villemonteix Responsables éditoriaux : P. Nadam & M. Narcy Pôle numérique – académie de Créteil http://mediafiches.ac-creteil.fr

crique

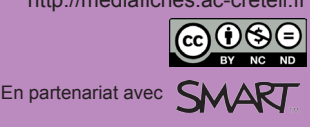

# LA RÉALISATION PAS À PAS

## **PRÉPARATION DE LA PAGE**

L'image de la forêt est utilisée comme arrière-plan de la page du tableau.

- Lancez le logiciel *SMART Notebook*<sup>(1)</sup>
- Dans la barre d'outils, cliquez sur Afficher les écrans et choisissez Largeur de page
- Dans la barre latérale, cliquez sur Propriétés
- Dans le panneau des propriétés de la page, pour *Effets de remplissage*, sélectionnez *Remplissage de l'image*, puis cliquez sur *Parcourir*
- Parcourez l'arborescence pour accéder au dossier **foret**, sélectionnez le fichier **foret4X3.jpg** (pour une résolution d'écran de 4/3) ou **foret16X9.jpg** (pour une résolution d'écran de 16/9), puis validez par *Ouvrir* (ou *OK*)
- Dans la barre d'outils, cliquez sur l'outil Texte
- Cliquez dans la page et tapez le titre Les animaux de nos forêts
- La zone de texte étant toujours active, sélectionnez tout le texte et modifiez ses attributs : police Arial, taille 28, Gras (B) et couleur noire
- Avec l'outil Sélectionner, placez le titre en haut de la page.

## PRÉPARATION DE LA GALERIE PERSONNELLE

Le dossier **foret** contient également des images d'animaux qui seront proposées aux élèves. Vous devez les intégrer à la *Galerie de ressources* de *SMART*.

- Dans la barre latérale, cliquez sur Galerie
- Dans l'arborescence de la Galerie, cliquez sur le dossier Mon contenu
- Cliquez sur la *Flèche de menu* correspondante (ou effectuez un clic droit sur ce dossier)
- Sélectionnez Nouveau dossier, nommez ce nouveau dossier Foret et validez
- Cliquez sur la *Flèche de menu* de ce nouveau dossier **Foret** et sélectionnez *Ajouter à Mon contenu*
- Sélectionnez les six images d'animaux, puis cliquez sur Ouvrir (ou OK).

Désormais, **Foret** apparaît dans la liste alphabétique des dossiers de la *Galerie*. Pour en exploiter le contenu, il suffit de faire glisser chaque image désirée pour la déposer dans la page.

### **PRÉPARATION DU CORRIGÉ**

- Dans la barre latérale, cliquez sur Sélecteur de page
- Cliquez sur la *Flèche de menu* correspondant à l'aperçu de la première page (ou effectuez un clic droit sur cet aperçu)
- Sélectionnez *Cloner la page*.
- Le logiciel affiche automatiquement cette nouvelle page.
- Dans la barre latérale, cliquez sur Galerie
- Dans l'arborescence de la *Galerie*, ouvrez le dossier **Foret** et faites glisser dans la page successivement les images du **hibou**, du **criquet** et de la **musaraigne**
- Dans la barre d'outils, prenez l'outil Sélectionner
- Redimensionnez les images et disposez-les dans la page
- Dans la barre d'outils, prenez l'outil Texte
- Cliquez dans la page et choisissez la police Arial, la taille 20 et le Gras (B)
- Pour chaque animal, cliquez à l'endroit désiré et tapez son nom.

On relie ensuite les animaux à l'aide de flèches signifiant « est mangé par ».

- Dans la barre d'outils, cliquez sur l'outil Lignes
- Dans le sélecteur de propriétés, choisissez la Couleur rouge
- Dans le sélecteur de propriétés, cliquez sur *Style de ligne*, puis sélectionner la quatrième épaisseur de ligne et une flèche pour l'extrémité de fin (dernier colonne à droite)
- Tracez une flèche allant du **criquet** au **hibou**, puis une flèche allant du **criquet** à la **musaraigne** et, enfin, un flèche allant de la **musaraigne** au **hibou**.

De la même façon, on indique que le criquet mange de l'herbe.

- Avec l'outil Texte, à la gauche du criquet, tapez herbe
- Reprenez l'outil *Ligne* et tracez la flèche reliant l'herbe au criquet
- Sauvegardez votre fichier *notebook*.

(1) Pour le réglage des différents paramètres du logiciel, voir les fiches Annexe 1 – *Les principaux paramètres* et Annexe 2 – *Les barres d'outils*.